# 使用Windows PC通過Cisco RV34x系列路由器實施LTE WAN備份

# 目標

本文說明如何將Cisco Business RV路由器與整合了長期演化(LTE)廣域網(WAN)功能的第三方路由 器配合使用。RV34x系列路由器使用LTE路由器作為網際網路備用連線。在此案例中,將會使用 <u>NETGEAR Nighthawk LTE行動熱點路由器(型號MR1100</u>)。

如果使用Mac電腦,應遵循<u>使用Mac OSX通過Cisco RV34x系列路由器實施LTE WAN備份</u>中的步驟 。

## 目錄

- 1. NETGEAR資源
- 2. <u>備份Internet拓撲</u>
- 3. <u>設定概述</u>
- 4. LTE移動路由器上的初始配置
- 5. 在LTE移動路由器上配置IP傳輸
- 6. 配置RV34x路由器,以便在WAN 2上備份網際網路
- 7. <u>驗證Cisco RV34x路由器上的網際網路訪問</u>
- 8. 檢驗WAN 2備份網際網路

#### 適用裝置 | 韌體版本

- RV340 |韌體1.0.03.16
- RV340W |韌體1.0.03.16
- RV345 |韌體1.0.03.16
- RV345P |韌體1.0.03.16

## 簡介

對於企業來說,擁有一致的Internet至關重要。您想盡全力確保網路中的連通性,但是卻無法控制 Internet服務提供商(ISP)的可靠性。 在某個時間點,他們的服務可能會中斷,這意味著您的網路也 會中斷。因此,提前計畫非常重要。你能做什麼?

使用思科商務RV34x系列路由器非常簡單。有兩種選項可用於設定備份Internet:

 您可以通過訂用使用3G/4G LTE通用串列匯流排(USB)相容轉換器,新增第二個傳統ISP。此 設定的難題是,當第三方更新加密狗軟體時,有時會導致相容性問題。如果您希望看到最新的 ISP USB轉換器與Cisco RV系列路由器的相容性,請按一下<u>此處</u>。 2. 利用第2個<sup>WAN端</sup>口,新增第二個具有整合LTE功能的ISP路由器。本文的重點是這個選項,所 以如果您感興趣,請繼續!

在此場景中,我們將側重於新增一個具備LTE功能的ISP路由器,具體就是NETGEAR Nighthawk LTE移動熱點路由器,型號MR1100。該路由器使用移動資料,就像手機一樣,訪問網際網路,因 此請確保您有適當的計畫來支援您的環境。

第四代(4G)LTE是對3G的改進。它提供了更可靠的連線、更快的上傳和下載速度以及更好的語音和 影片清晰度。雖然4G LTE不是完整的4G連線,但被認為遠遠優於3G。

此外,可以配置輔助ISP以平衡網路負載並擴展頻寬。如果您想檢視此內容的影片,請檢視<u>Cisco</u> <u>Tech Talk:在RV340系列路由器上配置雙WAN以實現負載均衡</u>。

思科業務部門不銷售或支援NETGEAR產品。它僅用作與Cisco RV系列路由器相容的LTE路由器。

# NETGEAR資源

- 1. <u>產品頁面</u>
- 2. 快速入門手冊
- 3. <u>使用者手冊</u>
- 4. MR1100 Nighthawk M1移動路由器支援哪些蜂窩頻段?
- 5. AirCard熱點支援的運營商清單
- 6. <u>購買MR1100 Nighthawk M1移動路由器(</u>請檢查ISP的可用性)

# 備份Internet拓撲

下圖說明了連線到RV系列路由器上WAN1的主要ISP(表示為藍色方框),以及連線到輔助ISP的 NETGEAR路由器上所示埠(裝置的黑色部件)的WAN 2。

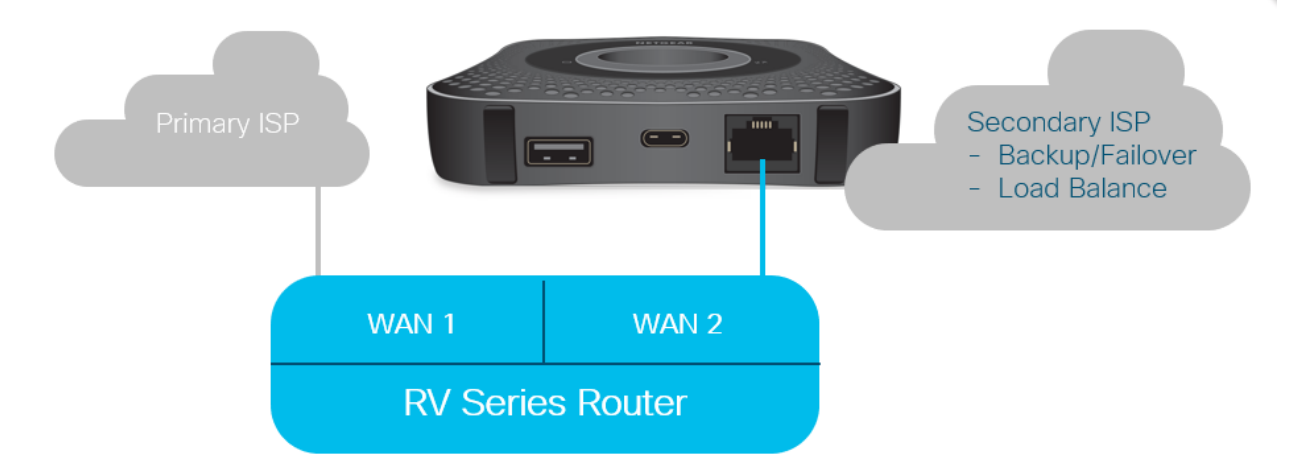

將LTE路由器連線到RV340路由器之前,請按照以下說明設定LTE路由器作為備用網際網路。

# 設定概述

以下是啟用備份Internet所需的高級步驟。

- 1. LTE移動路由器上的初始配置
- 2. 在LTE移動路由器上配置IP傳輸

3. <u>配置RV34x路由器以備用WAN 2上的網際網路</u>

## LTE移動路由器上的初始配置

使用工作站連線到Nighthawk LTE路由器,並按照說明設定標準管理和熱點網路。有關步驟,請參 閱<u>NETGEAR使用者手冊</u>。這會將LTE路由器設定為Wi-Fi熱點。

LTE移動路由器的初始配置允許乙太網拴系連線。使用相同的工作站,連線到乙太網埠並驗證是否 從LTE移動路由器發出有效的IP地址。通過開啟瀏覽器來檢查有效的Internet站點。

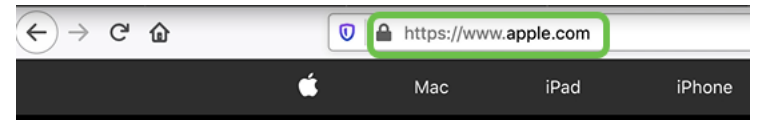

熱點將在下一節中自動禁用。這將允許訪問我們的需求所需的外部面向公眾的IP地址。

# 在LTE移動路由器上配置IP傳輸

執行完上節中的步驟後,您可以訪問控制面板,將LTE移動路由器配置為獨立裝置,以便直接訪問 公共網際網路。

完成IP直通配置選項以提供直接的面向公眾的IP地址。

#### 步驟1

在Web瀏覽器中,輸入attwifimanager/index.html。

🛈 🔏 attwifimanager/index.html

控制面板在您完成常規設定說明後可用,因此您應該會看到一個類似於以下所示的螢幕。

| ← → ♂ ✿   | 0 🎽                                | attwifimanager/index.htm | nl                                                       |                                                                                                    |                                                     |                   |                                                                                                    | ⊌ ☆        | $\mathbf{\overline{\tau}}$ |  |
|-----------|------------------------------------|--------------------------|----------------------------------------------------------|----------------------------------------------------------------------------------------------------|-----------------------------------------------------|-------------------|----------------------------------------------------------------------------------------------------|------------|----------------------------|--|
| DASHBOARD | MYMEDIA                            | SETTINGS                 |                                                          |                                                                                                    | ST&T                                                |                   |                                                                                                    |            |                            |  |
|           | AT<br>Co<br>NIGHTH<br>RI<br>D<br>1 | AWK MOBILE               | O      Car      ATT      Sig      Fair      Bat      769 | Device Information<br>rrier<br>RT<br>anal Strength<br>r<br>ttery<br>%<br>ata Offloading<br>arental Controls<br>do | Mobile Number Firmware Version NTG9X50C_12.05.05.00 | OFF<br>OFF<br>OFF | DataConnect 10GB for Mobile Hotspot and<br>Laptop Connect<br>D27 of 10.00 GB<br>T days left (next bill cycle starts on Nov 27 2019)<br>My Device<br>0.27 GB (3%)<br>as of Nov1<br>Data Alert<br>0.00 GB (0%)<br>as of Nov1<br>Data Alert<br>Set at: 80%<br>Set at: 80%<br>Data Alert<br>Set at: 80%<br>Data Alert<br>Set at: 80% |            |                            |  |
|           | WI-FI NETWORK                      | GUEST NETWO              | DRK                                                      | MESSAGES                                                                                                    | DELETE ALL<br>NO NEW<br>MESSAGES                    |                   | WI-FI<br>All WiFi Devices                                                                                                    | LAN<br>(0) | USB                        |  |

按一下Settings訪問高級配置引數。

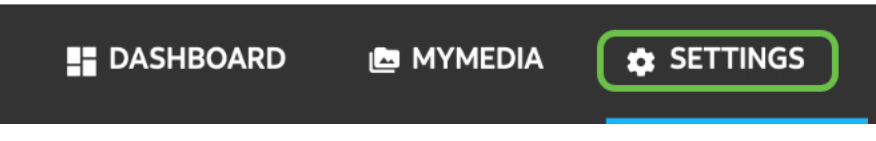

## 步驟3

導覽至Mobile Router Setup。

| Ø | AT&T Wi-Fi Status   |   |
|---|---------------------|---|
| ٩ | Setup               |   |
|   | Wi-Fi Profiles      |   |
|   | Wireless            |   |
|   | Guest Network       |   |
|   | Mobile Router Setup |   |
|   | Data Offloading     |   |
|   | Arlo                |   |
| 0 | Security            | ~ |
| • | Administration      | ~ |
| • | Advanced Settings   | ~ |
| 0 | Help & Support      |   |
|   | -                   |   |

#### 步驟4

在*IP PASSTHROUGH*下,選擇**ON Disabled Wi-Fi on the mobile router**。這將禁用Wi-Fi熱點支援。

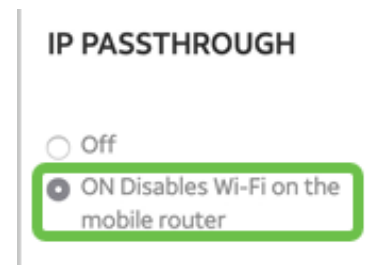

## 步驟5

在TETHERING下,從下拉選單中選擇Charge only。

#### TETHERING

| Turn off Wi-Fi when<br>tethering |   |
|----------------------------------|---|
| Use USB port for                 | _ |
| Charge only                      | • |

## 步驟6

Discard

按一下「Apply」。

Apply

## 第7步

將開啟一個彈出視窗,顯示*確認重新啟動*,然後按一下繼續。

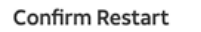

In order to save these changes, your mobile router will need to restart. Continue?

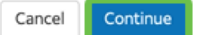

#### 步驟8

螢幕右上角會出現一個通知Mobile Broadband Disconnected。

Mobile Broadband Disconnected

Your data connection is disconnected.

#### 步驟9

此時會出現一條通知,*正在掃描移動路由*器。

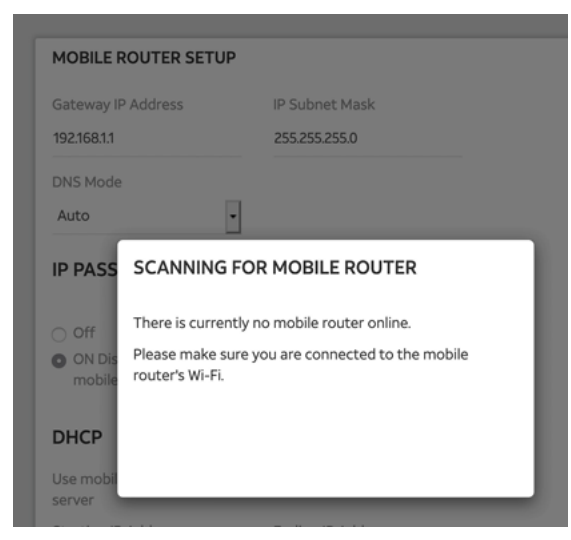

## 步驟10

需要禁用Wi-Fi介面以測試LAN網路上的LTE路由器的配置。要禁用Wi-Fi連線,請按一下電腦螢幕右 下角的**Wi-Fi**圖示。

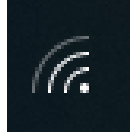

步驟11

按一下已連線的Wi-Fi按鈕, 關閉Wi-Fi。

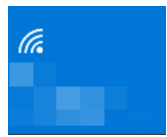

#### 步驟12

您將看到RV340路由器的Wi-Fi已關閉。

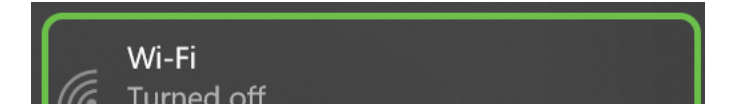

在第7步中,您讓NETGEAR路由器執行重新引導。完成後,使用乙太網電纜並將LTE路由器直接連 線到您的個人電腦。

#### 步驟14

按一下右鍵帶有感歎號**的計**算機圖示。

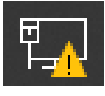

步驟15

選擇Open Network & Internet settings。

Troubleshoot problems Open Network & Internet settings

## 步驟16

向下滾動。記下乙太網LAN的面向Internet的ISP IP地址。這是LTE路由器的IP地址。

| $\leftarrow$ Settings        | —                                        |
|------------------------------|------------------------------------------|
| 命 Unidentified<br>Properties | d network                                |
| IPv4 address:                | 10.226.255.225                           |
| IPv4 DNS servers:            | 172.168.1.102                            |
| Manufacturer:                | Intel                                    |
| Description:                 | Intel(R) Ethernet Connection (4) I219-LM |
| Driver version:              | 12.18.8.4                                |
| Physical address (MAC):      | 54-E1-AD-EA-22-FD                        |
| Сору                         |                                          |

## 步驟17

開啟瀏覽器並輸入有效的Internet站點,檢查與Internet的連線。

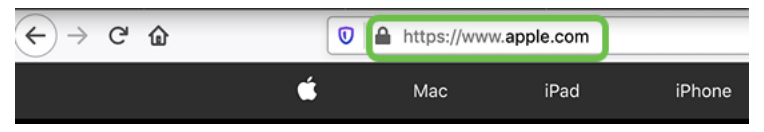

## 步驟18

從LTE路由器和PC拔下乙太網電纜。

# 配置RV34x路由器,以便在WAN 2上備份網際網路

既然已經配置了LTE路由器並且工作站正在接收ISP生成的IP地址,請將LTE移動路由器直接連線到 RV340系列路由器的WAN 2埠,如本文的<u>備份網際網路拓撲</u>部分所示。此地址由LTE路由器(從 ISP)直接提供給Cisco路由器。

目前,網際網路連線由RV340的WAN 1提供。

#### 步驟1

將LTE路由器連線到RV340路由器的WAN 2埠。

#### 步驟2

將PC連線到RV路由器以訪問管理選單。

#### 步驟3

導覽至Status and Statistics > ARP Table。注意LAN上您的PC的IPv4地址。步驟5需要此IP地址。

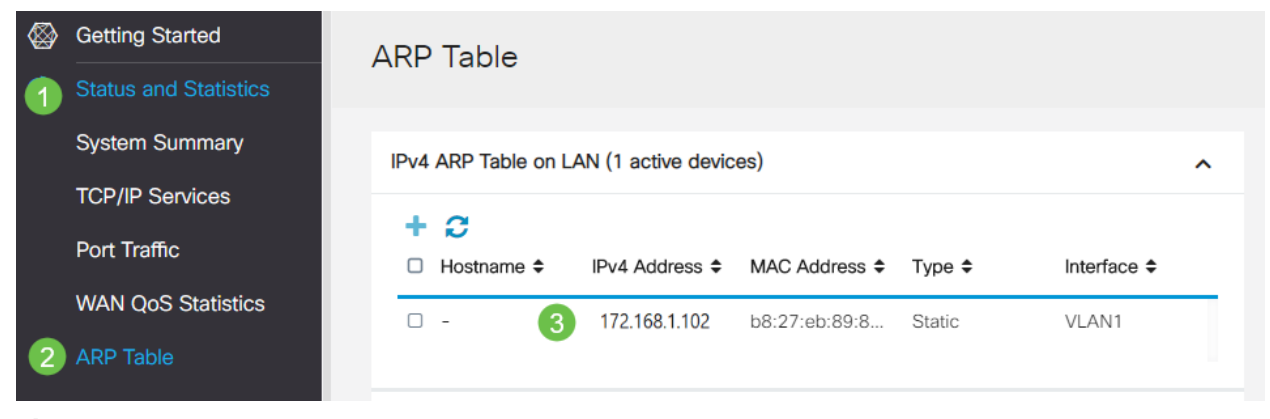

#### 步驟4

#### 選擇System Summary,檢視WAN 1和WAN 2顯示為up。

| ⊗<br>    | Getting Started Status and Statistics                                                                                                    | System Summary |                           |             |     |     |     |     |                                    |             |                  |                  |                   |          |
|----------|----------------------------------------------------------------------------------------------------|----------------|---------------------------|-------------|-----|-----|-----|-----|------------------------------------|-------------|------------------|------------------|-------------------|----------|
| 1        | System Summary                                                                                                    | System Inform  | ation                     |             |     |     |     |     |                                    |             | Firmware         | Information      |                   |          |
|          | TCP/IP Services                                                                                                    | Host Name:     | r                         | outer445788 |     |     |     |     |                                    |             | Firmware         | Version:         | 1.0               | 0.03.16  |
|          | Port Traffic                                                                                                    | Serial Number: | P                         | PSZ20231BKX |     |     |     |     | Firmware MD5 Checksum: 1b5370409d0 |             | 5370409d0f404504 |                  |                   |          |
|          | WAN QoS Statistics                                                                                                    | Current Time:  | 2020-Jan-23, 01:13:21 GMT |             |     |     |     |     | WAN2 M                             | AC Address: | ec               | ::bd:1d:44:57:87 |                   |          |
|          | ARP Table                                                                                                    | CPU/Memory U   | sage: 6                   | % / 34%     |     |     |     |     |                                    |             | LAN MAC          | Address:         | ec:bd:1d:44:57:88 |          |
|          | Routing Table                                                                                                    | PID VID:       | R                         | V345P-K9 PP |     |     |     |     |                                    |             |                  |                  |                   |          |
|          | DHCP Bindings                                                                                                    | Port Status    |                           |             |     |     |     |     |                                    |             |                  |                  |                   |          |
|          | Mobile Network                                                                                                    | r ort otutus   |                           |             |     |     |     |     |                                    |             |                  |                  |                   |          |
|          | View Logs                                                                                                    | Port ID        | 1                         | 2           |     | 3   |     | 4   |                                    | 5           | 6                |                  | 7                 | 8        |
| *        | Administration                                                                                                    | Interface      | LAN                       | LAN         |     | LAN |     | LAN |                                    | LAN         | L                | AN               | LAN               | LAN      |
| ٠        | System Configuration                                                                                                    | Link<br>Status | 1                         | T.          |     | Ļ   |     | Ļ   |                                    | 1           | 4                |                  | Ļ                 | 1        |
| 0        | WAN                                                                                                    | Speed          |                           | 1000Mbps    |     |     |     |     |                                    |             |                  | -                |                   |          |
| <b>"</b> | LAN                                                                                                    |                |                           |             |     |     |     |     |                                    |             |                  | 2                |                   |          |
| ۲        | Routing                                                                                                    | Port ID        | 11                        | 12          | 13  |     | 14  |     | 15                                 |             | 16/DMZ           | Interr           | net               | Internet |
|          | Firewall                                                                                                    | Interface      | LAN                       | LAN         | LAN |     | LAN |     | LAN                                |             | LAN              | WAN              | 1                 | WAN2     |
| Ð        | VPN                                                                                                    | Link<br>Status | 1                         | 1           | Ļ   |     | 1   |     | 1                                  |             | 1                | t                |                   | T        |
| -        | Charles and the second second s |                |                           |             |     |     |     |     |                                    |             |                  |                  |                   |          |

#### 向下滾動頁面,注意每個WAN的IP地址。

| Interface        | WAN1            | WAN2           |
|------------------|-----------------|----------------|
| IP Address       | 192.168.100.147 | 10.226.255.225 |
| Default Gateway  | 192.168.100.1   | 10.226.255.1   |
| DNS              | 192.168.100.1   | 172.26.38.1    |
| Dynamic DNS      | Disabled        | Disabled       |
| Multi-WAN Status | Online          | Online         |
|                  | Release         | Release        |

## 步驟6

#### 在Windows中開啟命令提示符。

|    |                               | Filters 🗸 |  |  |  |  |  |  |  |  |
|----|-------------------------------|-----------|--|--|--|--|--|--|--|--|
| බ  | Best match                    |           |  |  |  |  |  |  |  |  |
| 0  | Command Prompt<br>Desktop app |           |  |  |  |  |  |  |  |  |
|    | Search suggestions            |           |  |  |  |  |  |  |  |  |
|    |                               | >         |  |  |  |  |  |  |  |  |
|    |                               |           |  |  |  |  |  |  |  |  |
|    |                               |           |  |  |  |  |  |  |  |  |
|    |                               |           |  |  |  |  |  |  |  |  |
|    |                               |           |  |  |  |  |  |  |  |  |
|    |                               |           |  |  |  |  |  |  |  |  |
|    |                               |           |  |  |  |  |  |  |  |  |
| \$ |                               |           |  |  |  |  |  |  |  |  |
| £  | 1                             |           |  |  |  |  |  |  |  |  |
|    | P cmd                         |           |  |  |  |  |  |  |  |  |
|    |                               |           |  |  |  |  |  |  |  |  |

#### 第7步

#### 輸入命令ping路由器的本地LAN網關。

c:\Users\ping [IP] 在此案例中,IP地址為172.168.1.1。

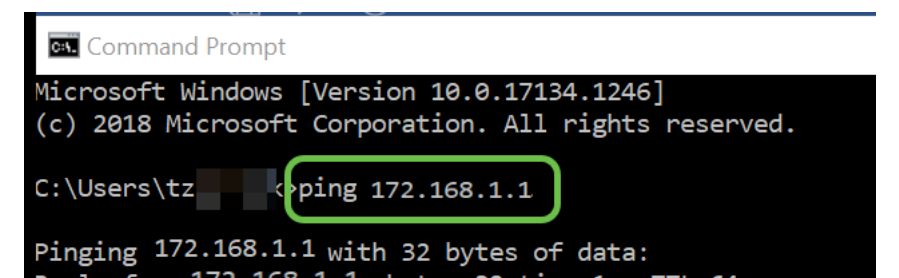

輸入命令ping WAN 2網關。

c:\Users\ping [WAN 2IP] 在此案例中,IP地址為10.226.255.1。

| Microsoft Windows [Version 10.0.17134.1246]<br>(c) 2018 Microsoft Corporation. All rights reserved.                                                                                                    |
|----------------------------------------------------------------------------------------------------|
| C:\Users\tz ping 10.226.255.1                                                                                                    |
| Pinging 10.226.255.1 with 32 bytes of data:<br>Reply from 10.226.255.1 bytes=32 time=1ms TTL=64<br>Reply from 10.226.255.1 bytes=32 time=1ms TTL=64<br>Reply from 10.226.255.1 bytes=32 time=1ms TTL=64<br>Reply from 10.226.255.1 bytes=32 time=2ms TTL=64 |
| <pre>Ping statistics for :10.226.255.1     Packets: Sent = 4, Received = 4, Lost = 0 (0% loss), Approximate round trip times in milli-seconds:     Minimum = 1ms, Maximum = 2ms, Average = 1ms</pre>                                                        |

c:\Users\ping 10.226.255.1

#### 步驟9

輸入命令ping WAN 1網關。讓ping繼續。

由於您使用的是Windows電腦,ping命令超時,因此您必須在此步驟輸入ping -t(WAN 1 IP地址 ),這樣ping才能通過驗證過程。

c:\Users\ping -t [WAN 11P] 在此案例中,IP地址為192.168.100.1。

| C:\Users\tz ping -t 192.168.100.1                                                                                                    |
|----------------------------------------------------------------------------------------------------|
| Pinging 192.168.100.1 with 32 bytes of data:<br>Reply from 192.168.100.1: bytes=32 time=5ms TTL=63<br>Reply from 192.168.100.1: bytes=32 time=5ms TTL=63<br>Reply from 192.168.100.1: bytes=32 time=3ms TTL=63       |
| Reply from 192.168.100.1: bytes=32 time=3ms TTL=63<br>Reply from 192.168.100.1: bytes=32 time=3ms TTL=63<br>Reply from 192.168.100.1: bytes=32 time=4ms TTL=63<br>Reply from 192.168.100.1: bytes=32 time=3ms TTL=63 |
| Reply from 192.168.100.1: bytes=32 time=3ms TTL=63<br>Reply from 192.168.100.1: bytes=32 time=3ms TTL=63<br>Reply from 192.168.100.1: bytes=32 time=4ms TTL=63<br>Reply from 192.168.100.1: bytes=32 time=4ms TTL=63 |
| Reply from 192.168.100.1: bytes=32 time=3ms TTL=63<br>Reply from 192.168.100.1: bytes=32 time=6ms TTL=63                                                                                                    |
| Ping statistics for 192.168.100.1:<br>Packets: Sent = 13, Received = 13, Lost = 0 (0% loss),<br>Approximate round trip times in milli-seconds:<br>Minimum = 3ms, Maximum = 6ms, Average = 3ms                        |

步驟10

導航到WAN > Multi-WAN。確保WAN 1的優先順序為1,WAN 2的優先順序為2。

這將將WAN 2配置為在WAN 1上發生故障時的備份ISP。

|   |                       | æ    | cisco         | RV345P-router445788          |                                                                  | cisco (admin)       | English 🔹 ?           | <b>1</b> 🕩 |
|---|-----------------------|------|---------------|------------------------------|------------------------------------------------------------------|---------------------|-----------------------|------------|
| ⊗ | Getting Started       | Mul  | ti-WAN        |                              |                                                                  |                     |                       | Canaal     |
| • | Status and Statistics | Ivia |               |                              |                                                                  |                     |                       | Cancel     |
| * | Administration        | Inte | erface Settin | ng Table                     |                                                                  |                     |                       | ^          |
| ٠ | System Configuration  |      |               |                              |                                                                  |                     |                       |            |
| 1 |                       | 1    |               |                              | <ul> <li>Weighted by Percentage (For Load-Balance)(%)</li> </ul> | O Weighted by Bandw | idth (For Load-Baland | e)         |
|   | WAN Settings          | 0    | Interface 4   | Precedence (For Failover) \$ | (Mbps)                                                           |                     |                       |            |
| 2 | Multi-WAN             | 0    | WAN1          | 1                            | 100                                                              | 100                 |                       |            |
|   | Mobile Network        |      | WAN2          | 2                            | 100                                                              |                     |                       |            |
|   | Dynamic DNS           | 0    | USB1          | 3                            | 100                                                              | 100                 |                       |            |
|   | Hardware DMZ          |      | USB2          | 4                            | 100                                                              |                     |                       |            |

按一下Save圖示。

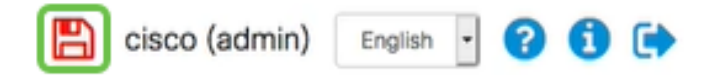

# 驗證Cisco RV34x路由器上的網際網路訪問

## 步驟1

導覽至Status and Statistics > System Summary。確保多WAN狀態為聯機。

|   | Getting Started       | S  | /stem         | Sum       | marv            |                |                |                |  |  |  |  |
|---|-----------------------|----|---------------|-----------|-----------------|----------------|----------------|----------------|--|--|--|--|
| 1 | Status and Statistics | 0, | cystom cumuly |           |                 |                |                |                |  |  |  |  |
| 2 | System Summary        |    |               |           |                 |                |                |                |  |  |  |  |
| Ĩ | TCP/IP Services       | 1  | IPv4          | IPv6      |                 |                |                |                |  |  |  |  |
|   | Port Traffic          |    | lotorfaco     |           | WANI            | WAND           | LISP1          | 11602          |  |  |  |  |
|   | WAN QoS Statistics    |    | IP Addres     | 55        | 192.168.100.147 | 10.226.255.225 |                |                |  |  |  |  |
|   | ARP Table             | t  | Default G     | Sateway   | 192.168.100.1   | 10.226.255.1   |                |                |  |  |  |  |
|   | Pouting Table         | (  | DNS           |           | 192.168.100.1   | 172.26.38.1    |                |                |  |  |  |  |
|   | Routing Table         | 3  | Dynamic       | DNS       | Disabled        | Disabled       | Disabled       | Disabled       |  |  |  |  |
|   | DHCP Bindings         |    | Multi-WA      | AN Status | Online          | Online         | Offline        | Offline        |  |  |  |  |
|   | Mobile Network        |    |               |           | Release         | Release        | (Not Attached) | (Not Attached) |  |  |  |  |
|   | View Logs             |    |               |           | Renew           | Renew          |                |                |  |  |  |  |

## 步驟2

通過開啟瀏覽器來檢查有效的Internet站點。

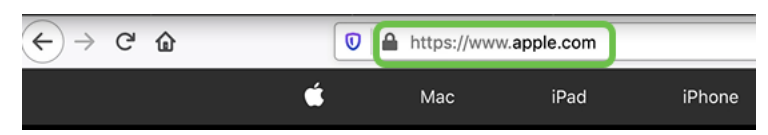

# 檢驗WAN 2備份網際網路

## 步驟1

確保ping仍在運行。

#### 🗪 Command Prompt

| Reply | from | 192.168.100.1: | bytes=32      | time=5ms | TTL=63   |
|-------|------|----------------|---------------|----------|----------|
| Reply | from | 192.168.100.1: | bytes=32      | time=5ms | TTL=63   |
| Reply | from | 192.168.100.1: | bytes=32      | time=3ms | TTL=63   |
| Reply | from | 192.168.100.1: | bytes=32      | time=3ms | TTL=63   |
| Reply | from | 192.168.100.1: | bytes=32      | time=3ms | TTL=63   |
| Reply | from | 192.168.100.1: | bytes=32      | time=4ms | TTL=63   |
| Reply | from | 192.168.100.1: | bytes=32      | time=3ms | TTL=63   |
| Demly | from | 103 108 100 1. | hut ha a - 22 | +        | TTI - C2 |

將電纜拉至WAN 1。您將看到ping開始失敗。按一下「control + c」以停止ping。

| Reply              | from   | 192.168.100.1 | 1: | bytes=32 | time=3ms | TTL=63 |  |
|--------------------|--------|---------------|----|----------|----------|--------|--|
| Reply              | from   | 192.168.100.1 | 1: | bytes=32 | time=3ms | TTL=63 |  |
| Reply              | from   | 192.168.100.1 | 1: | bytes=32 | time=3ms | TTL=63 |  |
| Reply              | from   | 192.168.100.1 | 1: | bytes=32 | time=4ms | TTL=63 |  |
| Reply              | from   | 192.168.100.1 | 1: | bytes=32 | time=3ms | TTL=63 |  |
| Reply              | from   | 192.168.100.1 | 1: | bytes=32 | time=3ms | TTL=63 |  |
| Reply              | from   | 192.168.100.1 | 1: | bytes=32 | time=3ms | TTL=63 |  |
| Reply              | from   | 192.168.100.1 | 1: | bytes=32 | time=4ms | TTL=63 |  |
| Reply              | from   | 192.168.100.1 | 1: | bytes=32 | time=4ms | TTL=63 |  |
| Reply              | from   | 192.168.100.1 | 1: | bytes=32 | time=3ms | TTL=63 |  |
| Reply              | from   | 192.168.100.1 | 1: | bytes=32 | time=6ms | TTL=63 |  |
| Reque              | st tir | med out.      |    |          |          |        |  |
| Reque              | st tir | med out.      |    |          |          |        |  |
| Request timed out. |        |               |    |          |          |        |  |
| Reque              | st tir | med out.      |    |          |          |        |  |
|                    |        |               |    |          |          |        |  |

#### 步驟3

導覽至Status and Statistics > System Summary。請注意,WAN 1處於離線狀態。

|   |                       |                | iliulii F        | RV345P-route | er445788       |  |  |
|---|-----------------------|----------------|------------------|--------------|----------------|--|--|
| 8 | Getting Started       | System Summany |                  |              |                |  |  |
| 1 | Status and Statistics |                | yotom oum        | indi y       |                |  |  |
| 2 | System Summary        |                |                  |              |                |  |  |
|   | TCP/IP Services       |                | Interface        | WAN1         | WAN2           |  |  |
|   |                       |                | IP Address       |              | 10.226.255.225 |  |  |
|   | Port Traffic          |                | Default Gateway  |              | 10.226.255.1   |  |  |
|   | WAN QoS Statistics    |                | DNS              |              | 172.26.38.1    |  |  |
|   |                       |                | Dynamic DNS      | Disabled     | Disabled       |  |  |
|   | ARP Table             | 3              | Multi-WAN Status | Offline      | Online         |  |  |
|   | Routing Table         |                |                  | Renew        | Release        |  |  |
|   | DHCP Bindings         |                |                  |              | Renew          |  |  |
|   | Mobile Network        |                |                  |              |                |  |  |

#### 步驟4

Ping WAN 2的IP地址。回覆表示您已連線到LTE備份WAN(LTE路由器)。

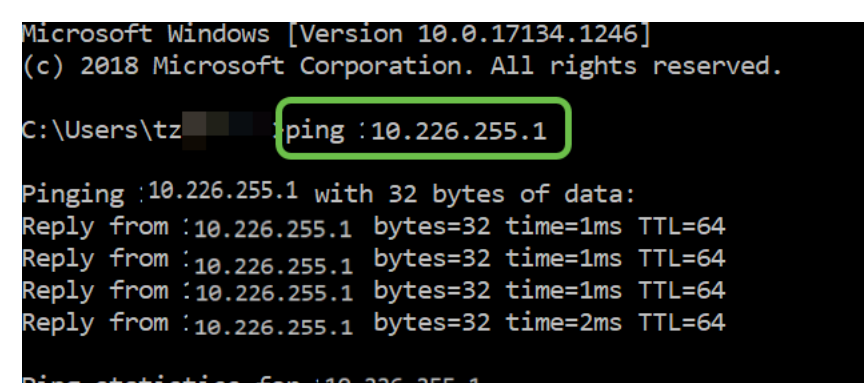

開啟Web瀏覽器並檢查有效的Internet站點。這也會驗證您是否具有正確的備份WAN功能(DNS解 析工作正常)。

| ↔ → ♂ ☆ | https://www.apple.com |      |        |
|---------|-----------------------|------|--------|
| ú       | Мас                   | iPad | iPhone |

# 結論

很棒,您現在為網路配置了備份連線。您的網路現在更加可靠,適合所有人!